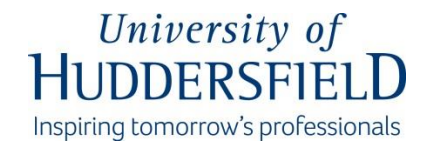

## 如何完成 Tier 4(普通)签证网上申请

## (非UK国家)

本指南旨在讲解指导学生在UK以外的国家完成Tier4签证的申请。更多更详细的信息可参见英国移民局Home Office 官方所提供的<u>Tier4签证政策指导</u>。

- 登录 <u>http://www.visa4uk.fco.gov.uk/</u>,点击 Register an Account 注册账户
- 你会在 24 小时内收到激活 Email (请检查垃圾邮件)
- 成功注册后,点击"登录"输入用户名及密码
- 点击首行导航栏中"为自己申请"的链接
- 输入详细的个人资料 参见下图

| and the second second se |
|----------------------------------------------------------------------------------------------------|
| Applicants in China                                                                                                    |
| There is a new service you can use if you are:                                                                                                    |
| Applying for a general, child or business visitor visa     + In maintand China                                                                                                    |
| Apply for a visitor visa in China using the new service, or use the buttons<br>below.                                                                                                    |
|                                                                                                    |

| IK Visas & Immigration                                                              | Manage My Account      Change Password      Log off       |
|-------------------------------------------------------------------------------------|-----------------------------------------------------------|
| 1. •                                                                                | Contact.Us   Terms & Conditions   EAGa                    |
| Apply For Myself Apply For Someone Else                                             | View My Applications                                      |
| BETA: This is the new UK visa application website. We are testing it. It is designe | d to make the application process simpler and clearer.    |
| You are apply                                                                       | /ing for Yourself                                         |
|                                                                                     |                                                           |
| * Mandatory information                                                             |                                                           |
| Applicant Details                                                                   |                                                           |
|                                                                                     |                                                           |
| Given Name(s)/Forename(s)                                                           | * Given name is required.                                 |
| Family Name/Surname                                                                 | * Please enter the Family name                            |
| Email                                                                               |                                                           |
| Primary Contact Number                                                              | * Primary Contact Number is Required.                     |
| Secondary Contact Number                                                            |                                                           |
| Passport Number                                                                     |                                                           |
| Date of Birth                                                                       | * Enter Date of Birth in DD MMM YYYY                      |
| Date of Intended Travel                                                             | You can travel upto 1 month before your course start date |
| Lection                                                                             | Disasta Calast                                            |
| Country of Nationality                                                              | Plane Palant                                              |
| ocurry or reaconality                                                               | - FROM STATE                                              |

请注意如果签证申请成功,你会收到一个有效期为 30 天的签证页粘贴在护照上, 签证的起始日期将根据你 CAS 上的课程开始时间来定,签证起始日期可能是课 程开始前的一个月或是计划出发前的 7 天,以较迟者为准。

你必须在护照签证页上所给的 30 天有效期之内抵达英国,并且在抵达后 10 天之内从邮局 Post Office 领取生物信息卡(BRP 卡)。BRP 卡上将完整展示你整个学习期间的 Tier 4 学生签证。

- 输入国籍
- 选择想申请的签证类型
- 从下列的下拉条中选择:
   访问原因:学习
   签证类型: PBS Tier 4 学生
   签证子类型:
  - ✓ 第四级(普通)学生签证 如果你是自费学生请选择该类型。这意味着 你讲自己支付学费及生活费;
  - ✔ 第四级(普通)被赞助学生签证 如果你受政府赞助留学请选择该类型。

| Select Visa Type                   |                                                                                                    |                                                                                            |
|------------------------------------|----------------------------------------------------------------------------------------------------|--------------------------------------------------------------------------------------------|
| Please select the correct visa cal | legory. When you select the visa category you wa                                                                                                    | int, we will ask you a series of questions to ensure you are applying for the correct vis- |
| Reason for Visit                   | Study                                                                                                    | •                                                                                          |
| Visa Type                          | PBS Tier 4 Student                                                                                                    | •                                                                                          |
| Visa Sub Type                      | Select a Visa Sub Type<br>Select a Visa Sub Type                                                                                                    | · ·                                                                                        |
| /isa Confirmation Q                | Tier 4 (Child)(Sponsored) Student<br>U Tier 4 (General) Dependant Child<br>Tier 4 (General) Dependant Partner                                       |                                                                                            |
| Once you have selected a Visa S    | Tier 4 (General) (Sponsored) Student<br>Tier 4 (General)(Sponsored) Student<br>Tier 4 (UK Government Scholarship) Student<br>Tier 4 (Child) Student |                                                                                            |
| Create Application                 |                                                                                                    |                                                                                            |

- 点击"创建申请 Create Application"
- 选择"前往申请 Go To Application"

| Applicant:                 | Status:                             | 🖍 Go To Application |
|----------------------------|-------------------------------------|---------------------|
| Joe Bloggs                 | Incomplete                          | Sign Declaration    |
| Reference:<br>gwF034243555 | Next Step:<br>Go To Application     | Book Appointment    |
| Travel Date:               | Study                               | Pay for Application |
| 08 Jan 2015                | Tier 4 (General)(Sponsored) Student | Print Application   |
| Application Started:       |                                     | Delete Application  |
| 08 Dec 2014                |                                     |                     |

### 替家属申请

部分 Tier 4 签证学生被允许邀请其赞助人/家长和孩子作为家属一同前往英国。 通常情况下如果你是超过 12 个月的硕士课程学习者或者更长,或者你是由政府 作为赞助人,学习期限超过 6 个月。

你需要在申请时列举出要和你一同前往英国的家庭成员的名单,且你必须为每一个家属单独申请。

注意: 请参阅针对不用类别的家眷在非 UK 国家的申请指南

1、登录并单击"为他人申请 Apply for someone else"- 请参见下图:

# WK Visas & Immigration

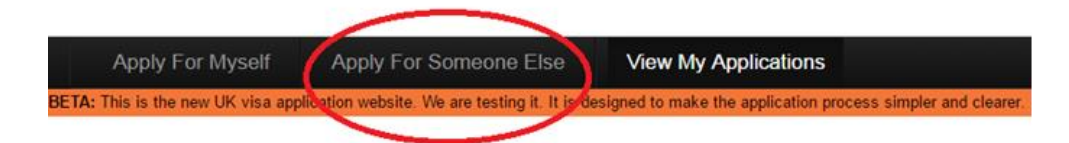

- 2、完成"申请细节 Applicant Details"填写随行家属的护照个人信息
- 3、"选择签证类型 Select Visa Type"选择如下答案:
  - a) 父母/丈夫/妻子

| ategory. When you select the visa category you | want, we                                                                                                    | wi                                                                                                    |
|------------------------------------------------|----------------------------------------------------------------------------------------------------|----------------------------------------------------------------------------------------------------|
| Study                                          | ٠                                                                                                    | •                                                                                                    |
| PBS Tier 4 Student                             |                                                                                                    | •                                                                                                    |
| Tier 4 (General) Dependant Partner             | •                                                                                                    | •                                                                                                    |
|                                                | ategory. When you select the visa category you<br>Study<br>PBS Tier 4 Student<br>Tier 4 (General) Dependant Partner | ategory. When you select the visa category you want, we<br>Study •<br>PBS Tier 4 Student •<br>Tier 4 (General) Dependant Partner • |

b) 孩子

## Select Visa Type

Please select the correct visa category. When you select the visa category you want, we wi

| Reason for Visit | Study                            | , | • |
|------------------|----------------------------------|---|---|
| Visa Type        | PBS Tier 4 Student               | ٠ | • |
| Visa Sub Type    | Tier 4 (General) Dependant Child | • | * |

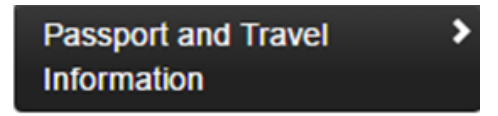

护照及旅游信息

网上申请的第一部分需要你提供当下的护照信息及护照上的个人信息。

| Passport / Travel Document                                                                                                    |                                                                                                    |  |
|----------------------------------------------------------------------------------------------------|----------------------------------------------------------------------------------------------------|--|
| Family Name / Sumame<br>(If you only have one name, please enter it here and in the Given Name box)<br>Smith                                | Family/Last Name as stated in the passport or travel<br>document. If you only have one name, please enter it<br>here and then re-enter it in the Given Name box |  |
| Given Name(s) / Forename(s)<br>(If you only have one name, please enter it here and in the Family Name box)<br>John                         | Given Names as stated in the passport or travel<br>document. If you only have a Family Name re-enter the<br>Family Name in this field                           |  |
| Have you ever used, or been known by, any other names? This includes a married name, maiden name, name at birth, professional name Yes * No | Have you ever used, or been known by, any other names?                                                                                                    |  |
| Date of Birth<br>01 Apr 1970                                                                                                    | Date of Birth as stated in the passport or travel<br>document                                                                                                   |  |
| Place of Birth                                                                                                    | Place of Birth as stated the passport or travel document                                                                                                    |  |
| Gender<br>Male   *                                                                                                    | Gender as stated in the passport or travel document                                                                                                    |  |
| Nationality Select *                                                                                                    | Nationality as stated in the passport or travel document                                                                                                    |  |

如果当下的国籍与之前有所不同,也就是之前有另一个国籍你需要填 YES 并提供所需信息。

| Do you currently hold, or have you ever held, any other nationality or nationalities?<br>• Yes *<br>• No | Do you have any other passports or travel documents<br>which show you have held a different nationality or<br>nationalities?                          |  |
|----------------------------------------------------------------------------------------------------|----------------------------------------------------------------------------------------------------|--|
| Please Enter Details                                                                                     |                                                                                                    |  |
| Nationality<br>No data entered<br>Add *                                                                  |                                                                                                    |  |
| rent Passport or Travel Document Number<br>123456                                                        | Number of the passport or travel document that you v<br>use to travel to the UK                                                                       |  |
| ce of Issue                                                                                              | Place of Issue as stated in the passport or travel document                                                                                           |  |
| uing Authority                                                                                           | Issuing Authority as stated in the passport or travel document                                                                                        |  |
| e of Issue                                                                                               | Date of Issue as stated in the passport or travel document                                                                                            |  |
| e of Expiry                                                                                              | Date of Expiry as stated in the passport or travel<br>document. If the passport or travel document has no<br>date of expiry please enter 01 JAN 2050. |  |
| Select  *                                                                                                | Your permanent Country of residence                                                                                                    |  |

必须在护照的签发国家申请 Tier 4 签证。

| Are you a national of the country in which you are applying? | Are you a national of the country in which you are |
|--------------------------------------------------------------|----------------------------------------------------|
| Yes *                                                        | making your visa application?                      |
| O No                                                         |                                                    |

如果答案是否定的,则需要提供下列要求的信息。

| Are you a national of the country in which you are applying?  Ves *  No |  |   | Are you a national of the country in which you are<br>making your visa application? |
|-------------------------------------------------------------------------|--|---|-------------------------------------------------------------------------------------|
| Please Enter Details                                                    |  | * | Please Enter Details of what permission you have to stay in this country            |

如果在之前还有另一个护照,那么也需要提供相应的信息。

| ls this your first passport?<br>⊙Yes *<br>⊛No |                 | Have you ever had documents]? | any previous passports (or travel |                                   |                                |
|-----------------------------------------------|-----------------|-------------------------------|-----------------------------------|-----------------------------------|--------------------------------|
| Please Enter Details                          |                 |                               |                                   | Please enter details of all other |                                |
| Nationality                                   | Document Number | Date of Issue                 | Date of Expiry                    |                                   | passports and travel documents |
| No data entered                               |                 |                               |                                   | state any non-documented          |                                |
| Add                                           |                 |                               |                                   |                                   | nationalities you have held    |

你是否有同伴一起出行?-如果你和家人一起出行(如家属配偶/子女)请选择

YES 并添加所要求的信息,请参见如下截图

| Travel Info        | rmation        |               |           |                                 |  |
|--------------------|----------------|---------------|-----------|---------------------------------|--|
| Are you travelling | g with anyone? |               |           | Are you travelling with anyone? |  |
| ⊛Yes *             |                |               |           |                                 |  |
| ⊜No                |                |               |           |                                 |  |
| Family Name        | Given Names    | Date of Birth | Visa Held |                                 |  |
| No data entered    |                |               |           |                                 |  |
| Add *              |                |               |           |                                 |  |

计划抵达英国时间。请注意如果你的课程时长在六个月及以上,你将被允许在 CAS 提及的课程开始日期前一个月抵达英国。如果你的课程时长短于六个月且 非语言课程,那么你最多被允许在课程开始前7天抵达英国。

| Date of planned arrival in the | e UK | On which date do you intend to arrive in the UK? |
|--------------------------------|------|--------------------------------------------------|
|                                | *    |                                                  |

计划在英国呆多长时间? - 输入你课程长度例如3年

|--|

٠

Enter the length of your course i.e. 3 years

How long do you intend to stay in the UK?

### 在英国的主要联系方式及居住地址信息

| What is the main address and contact details of where you will be staying whilst in                                                                                                    | What is the main address and the contact details of                                                                            |
|----------------------------------------------------------------------------------------------------|----------------------------------------------------------------------------------------------------|
| the UK?                                                                                                    | where you will be staying whilst in the UK?                                                                                    |
| Enter the postcode below and click on 'find address'.                                                                                                    |                                                                                                    |
| International International In |                                                                                                    |
| Please enter a postcode •                                                                                                    | If you have arranged for a temporary<br>accommodation (e.g. if you will be staying<br>with relatives or friends upon immediate |
| Name of Person / Hotel                                                                                                    | and contact detail here.                                                                                                    |
| Line 1:                                                                                                    | If you do not have any temporary<br>accommodation arranged, you can enter                                                      |
| Line 2:                                                                                                    | the International Office address:s                                                                                             |
| Line 3:                                                                                                    | International Office<br>University of Huddersfield                                                                             |
| Line 4:                                                                                                    | Queensgate<br>Huddersfield                                                                                                    |
|                                                                                                    | HD1 3DH (Postcode)                                                                                                    |
| Postcode:                                                                                                    | 44 01484 472048                                                                                                    |
| Primary contact no:                                                                                                    | <<<<< Note: we advise NOT to pay for a<br>hotel booking or accommidation until<br>your visa has been granted >>>>              |
| Secondary contact no:                                                                                                    |                                                                                                    |
| Email:                                                                                                    |                                                                                                    |

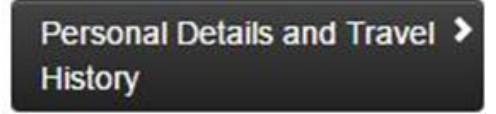

输入你的个人信息。仔细阅读有关旅行历史的问题并基于个人的情况提供精确的答案信息。回答所有问题并在适时的时候提供更详细的信息。

| Personal Details                                                                                                    |                                                                                                    |
|----------------------------------------------------------------------------------------------------|----------------------------------------------------------------------------------------------------|
| What is your permanent residential address and contact details?                                                       | What is your permanent residential address and                                                         |
| Line 1: *                                                                                                    | contact details? You must enter at least one contact<br>phone number                                   |
| Line 2:                                                                                                    |                                                                                                    |
| Line 3:                                                                                                    |                                                                                                    |
| Line 4:                                                                                                    |                                                                                                    |
| Postal Code:                                                                                                    |                                                                                                    |
| Country: Select a Country *                                                                                           |                                                                                                    |
| Primary contact no:                                                                                                   |                                                                                                    |
| Secondary contact no:                                                                                                 |                                                                                                    |
| Email:                                                                                                    |                                                                                                    |
| How long have you lived at this address?                                                                              | Number of months and or years you have lived at this                                                   |
| •                                                                                                    | address e.g. 4 years 3 months                                                                          |
| Are your preferred contact details different from the contact details already                                         | Are your preferred contact details different from the<br>contact details already provided above?       |
|                                                                                                    |                                                                                                    |
| 010                                                                                                    |                                                                                                    |
| Travel and Criminal History                                                                                           |                                                                                                    |
|                                                                                                    | Linux you have issued any vice for the LIV TIV                                                         |
| Commonwealth Country in the last 10 years?                                                                            | Overseas Territories or Commonwealth in the last 10                                                    |
| ⊙Yes *                                                                                                    | years?                                                                                                 |
| ©No                                                                                                    |                                                                                                    |
| Have you ever travelled to the UK in the last 10 years?                                                               | Have you ever travelled to the UK in the last 10 years?                                                |
| ⊙Yes *<br>⊙No                                                                                                    |                                                                                                    |
| Have you made an application to the Home Office to remain in the UK in the last 10 years?                             | Have you made an application to the Home Office to<br>remain in the UK in the last 10 years?           |
| Yes this refers to visa applications made from with<br>No                                                             | in the UK (if any)                                                                                     |
| Have you been refused entry to the UK in the last 10 years                                                            | Have you been refused entry to the UK in the last 10                                                   |
| (for example at a UK airport or seaport)?                                                                             | years (for example at a UK airport or seaport)?                                                        |
| O Yes                                                                                                    |                                                                                                    |
| Units were been referred to the factory assures including the LBC in the last 40                                      | Have you heen refused a visa for any country                                                           |
| years?                                                                                                    | including the UK, in the last 10 years?                                                                |
| ⊚Yes.*                                                                                                    |                                                                                                    |
| ©No                                                                                                    |                                                                                                    |
| Have you been deported, removed or otherwise required to leave any country<br>including the LBC in the last 10 years? | Have you been deported, removed or otherwise<br>required to leave any country including the LIK in the |
| Yes     *                                                                                                    | last 10 years?                                                                                         |
| ©No                                                                                                    |                                                                                                    |
| Have you ever voluntarily elected to depart the UK?                                                                   | Have you ever voluntarily elected to depart the UK?                                                    |
| Over this means leaving the UK on your own after                                                                      | a visa refusal or an                                                                                   |
| Unsuccessful appeal.                                                                                                  | end of a holiday                                                                                       |
| This boc s not relet to leaving the on at the                                                                         | end of a nonday                                                                                        |

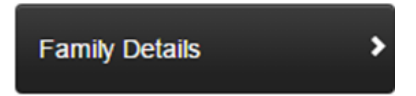

有些 Tier 4(普通)学生可以由家人作为家属陪伴。想要了解更多的细节,请参 阅 UKCISA 指南,具体链接如下:

http://www.ukcisa.org.uk/Information--Advice/Visas-and-Immigration/Dependants

| Spouse / Partner             |   |                                    |
|------------------------------|---|------------------------------------|
| What is your marital status? |   | Select your current marital status |
| Select •                     | * |                                    |

如果你选择了"已婚"你将被问到你的配偶是否会陪同一起前往。

| What is your marital status?                     | Select your current marital status               |
|--------------------------------------------------|--------------------------------------------------|
| Married / Civil Partner 🔹 *                      |                                                  |
| Will your spouse/partner be travelling with you? | Will your spouse/partner be travelling with you? |
| Yes *                                            | -                                                |
| No                                               |                                                  |

接下来你需要提供你父母的信息。

| Father                                                                                                    |                                                                                                    |
|----------------------------------------------------------------------------------------------------|----------------------------------------------------------------------------------------------------|
| Nationality                                                                                                    | Nationality as stated in the passport or travel document                                                                                                    |
| Select *                                                                                                    |                                                                                                    |
| Family Name / Surname                                                                                                   | Family/Last Name as stated in the passport or travel                                                                                                    |
| (If they only have one name, please enter it here and in the Given Name box)                                            | document. If you only have one name, please enter it                                                                                                    |
| *                                                                                                    | here and then re-enter it in the Given Name box                                                                                                    |
|                                                                                                    | · · · · · · ·                                                                                                    |
| Mother                                                                                                    |                                                                                                    |
|                                                                                                    |                                                                                                    |
| Nationality                                                                                                    | Nationality as stated in the passport or travel document                                                                                                    |
| Nationality Select *                                                                                                    | Nationality as stated in the passport or travel document                                                                                                    |
| Nationality  Select  Family Name / Surname                                                                              | Nationality as stated in the passport or travel document<br>Family/Last Name as stated in the passport or travel                                                                                                    |
| Nationality  Select  Family Name / Surname (If they only have one name, please enter it here and in the Given Name box) | Nationality as stated in the passport or travel document<br>Family/Last Name as stated in the passport or travel<br>document. If you only have one name, please enter it                                                    |
| Nationality  Select  Family Name / Surname (If they only have one name, please enter it here and in the Given Name box) | Nationality as stated in the passport or travel document<br>Family/Last Name as stated in the passport or travel<br>document. If you only have one name, please enter it<br>here and then re-enter it in the Given Name box |

接下来,完成下面的部分如果有未成年的孩子(不满18岁)同行

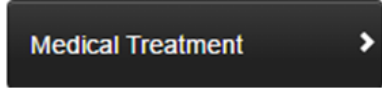

这个问题指的是关于你上次在英国访问期间所采用的药物治疗(医院医疗记录) (如果有的话)。

| Medical Treatment                                      |                                                    |  |
|--------------------------------------------------------|----------------------------------------------------|--|
| Have you ever received medical treatment in the UK? Ha | ve you previously had any medical treatment in the |  |
| ⊖Yes *                                                 | 3                                                  |  |
| No                                                     |                                                    |  |
|                                                        |                                                    |  |
| Previous Section                                       | Next Section >                                     |  |

如果上述的答案是 YES, 你将被要求提供更多的信息:

- i. 你是否被要求支付医疗费用
- ii. 诊所或医院的地址
- iii. 治疗日期

| Where did you receive the treatment?                  | Please enter details of the address and contact details |
|-------------------------------------------------------|---------------------------------------------------------|
| Enter the postcode below and click on 'find address'. | of where you received treatment. You must enter at      |
|                                                       | least one contact phone number                          |
| UK Postcode: Find Address                             |                                                         |
| Please enter a postcode 🔻                             |                                                         |
| Organisation                                          |                                                         |
| Line 1:                                               |                                                         |
| Line 2:                                               |                                                         |
| Line 3:                                               |                                                         |
| Line 4:                                               |                                                         |
| Postcode:                                             |                                                         |
| Primary contact no:                                   |                                                         |
| Secondary contact no:                                 |                                                         |
| Email:                                                |                                                         |
| Treatment start date                                  | When did your treatment start?                          |
| · · · · · · · · · · · · · · · · · · ·                 |                                                         |
| Treatment end date                                    | When did your treatment end?                            |
| · · · · · · · · · · · · · · · · · · ·                 |                                                         |

>

这一块填写的是大学信息,请按照下图截屏所示填写完这部分:

| Sponsor                                   |                                  |                                                      |
|-------------------------------------------|----------------------------------|------------------------------------------------------|
| Give your Tier 4 Sponsor's licence number |                                  | What is your Tier 4 Sponsor's Licence Number?        |
| HEK2NXJ25                                 | This is University of Huddersfie | Id's Sponsor Licence Number                          |
| What is the name of y                     | rour sponsor?                    | What is the name of your sponsor?                    |
| University of H                           | luddersfield *                   |                                                      |
| What is the full address                  | ss of your sponsor?              | What is the full address and contact details of your |
| Enter the postcode belo                   | ow and click on 'find address'.  | sponsor?                                             |
| UK Postcode: HD                           | 1 3DH Find Address               |                                                      |
| Please enter a                            | postcode 🔻                       |                                                      |
| Organisation                              | University of Huddersfield       |                                                      |
| Line 1:                                   | Queensgate *                     |                                                      |
| Line 2:                                   | Huddersfield                     |                                                      |
| Line 3:                                   |                                  |                                                      |
| Line 4:                                   |                                  |                                                      |
| Postcode:                                 | HD1 3DH                          |                                                      |
| Primary contact no:                       | +44 (0) 1484 47 2383 *           |                                                      |
| Secondary contact no:                     |                                  |                                                      |
| Email:                                    |                                  |                                                      |

接下来你需要使用下面的链接登录,去查看你的 CAS,然后完成下面的部分:

http://www.hud.ac.uk/international/applicant-portal/

| Studies                                                         |                                                      |
|-----------------------------------------------------------------|------------------------------------------------------|
| What is your Confirmation of Acceptance for Studies Number?     | What is your Confirmation of Acceptance for Studies  |
| * You should copy/paste this fr                                 | Number?<br>om your CAS in the Applicant Portal       |
| What is the title of your course?                               | What is the name of the course?                      |
| *                                                               |                                                      |
| What is the level of the course and qualification?              | What level of qualification is expected?             |
| Course level will be on your     (e.g. BA/BSc is NQF level 6, I | CAS<br>Masters is NQF level 7 and PhD is NQF level 8 |
| Start Date of course                                            | When does the course begin?                          |
| · · · · · · · · · · · · · · · · · · ·                           |                                                      |
| End Date of course                                              | When is the course expected to finish?               |
| *                                                               |                                                      |
| Have you already started studying this course?                  | Have you already started studying this course?       |
| Yes                                                             |                                                      |
| _N0                                                             |                                                      |

下一步需要提供大学的地址信息。具体信息请参见各学院信息: https://www.hud.ac.uk/about/academicschools/

然后确认下列选项:

| Confirm which of the following options apply                                                            | Which of the following options applies?                                                        |
|----------------------------------------------------------------------------------------------------|------------------------------------------------------------------------------------------------|
| Studying *                                                                                              |                                                                                                |
| Have you been assessed by the sponsor by other means, for example references or a portfolio of artwork? | Have you been assessed by the sponsor by other means, for example references or a portfolio of |
| No •                                                                                                    | artwork?                                                                                       |

## 英语语言要求

英语技能可以用多种方式表达证明。哈德斯菲尔德大学对你的英语评估方式将写在 CAS 上,在签证申请时提供的完整资料证明达到入学标准。

#### • 英语作为主要语言的国家

一些国家的居民可以满足这一要求。这些国家包括安提瓜和巴布达、澳大利 亚、巴哈马、巴巴多斯、伯利兹、加拿大、多米尼加、格林纳达、圭亚那、 牙买加、新西兰、圣基茨和尼维斯、圣卢西亚、圣文森特和格林纳丁、特立 尼达和多巴哥和美国。

**备注:** 在加拿大只有加拿大人被认为是英语作为只要语言的人群。如果你不是加拿 大人,只持有加拿大的学位,你不能用它作为你的证据英语语言能力。

请点击链接参阅 Home Office 官网给出的完整授权清单:

https://www.gov.uk/tier-4-general- visa/knowledge-of-english

#### ● 等同于英国文凭的学术资格,在英语作为主要语言的国家学习

已在英国或者其他英语为母语国家完成并取得过学位(学士及硕士)也可以 满足这一要求(具体国家名单请参见上述链接)

#### ● 英语语言测试

如果你正在学习英语,或者一个语言课程,并且 CAS 上已注明 Home Office

接受 IELTS 成绩,则你可以选择这一方式。

你的赞助机构是英国的高等教育机构,可以独立对英语水平做出评价 如果你满足这一要求,你的 CAS 上会有这样一句话"我们接受该学生的英语 水平,并确认其英语四方面听说读写水平等同于 CEFR Level B2 以及更高。 且无需提供如任何资料。"

## ATAS 许可

部分前往英国学习工程、药理和科学等相关专业的学生需要提交一份 ATAS 许可 证书。如果你被要求提供那么在 CAS 的录取条件中也会相应提及。 学生是否需要提供 ATAS 许可是由其专业领域的代码决定,这个代码被称为 "JACS code"。JACS 代码将决定你是否需要提交 ATAS 许可证书。 通过以下链接可以查询具体的 JACS 信息是否被要求提供 ATAS 许可证 https://www.academic-technology-approval.service.gov.uk/

## Tier 4 签证的相关费用

使用 CAS 上的相关信息填写以下部分,因为 CAS 上会显示已支付学费或学费定金情况。

| Maintenance and Fees                                                                                                    |                                                                                                    |
|----------------------------------------------------------------------------------------------------|----------------------------------------------------------------------------------------------------|
| How much are the fees for your course of study?                                                                                                    | Course fees                                                                                                    |
| Enter first year's course fee here. (Masters s<br>This fee should be stated on your CAS as "I                                                                                                    | students should enter full course fee)<br>Net Tuition Fees Payable"                                                         |
| Have any of your course fees been paid?                                                                                                    | Have any of your course fees been paid?                                                                                     |
| Select                                                                                                    | paid your fee in full or a deposit,<br>option: "Yes - Paid to UK Education Provier"                                         |
| Have any of your accommodation fees been paid to your sponsor?                                                                                                    | Have any of your accommodation fees been paid to                                                                            |
| Select * Choose "No                                                                                                    | your sponsor?<br>" for this question                                                                                        |
| Do you receive support from a financial sponsor that meets the UK Visa and<br>Immigration definition of a financial sponsor?                                                                                                    | Do you receive support from a financial sponsor ?                                                                           |
| Yes * Choose YES if you are being financially sponsored by an education ins<br>overseas government. You will be required to attach an original sponsor<br>Note: parents, friends or family members are NOT considered official s | titution, international company, UK government or an<br>orship letter.<br>ponsors for the purposes of your visa application |

### 被资助的学生

如果你选择了被资助,那么你必须填写你赞助人的如下信息:

| Do you receive support from a financial sponsor that meets the UK Visa and Immigration definition of a financial sponsor? | Do you receive support from a financial sponsor ? |
|----------------------------------------------------------------------------------------------------|---------------------------------------------------|
| ⊛Yes *<br>⊖No                                                                                                    |                                                   |
| What is the name of the official financial sponsor?                                                                       | What is the name of your Financial Sponsor?       |
| How much in GBP(£) is the official financial sponsor or Government sponsor<br>paying towards your expenses?               | Course fees/ Boarding fees in GBP (£):            |
| *                                                                                                    |                                                   |

接下来的两个部分(请看下面的截图)会询问你赞助人赞助的总数是否涵盖你一 年的学费及生活费

| Course Fees      | Course fees                 |
|------------------|-----------------------------|
|                  |                             |
|                  |                             |
| Maintenance Fees | Maintenance tees in GBP (£) |

i. 全额赞助

如果你的赞助人将支付所有学费及生活费,那么对于下面这个问题"Do you have any remaining fees and maintenance still due for payment?你还有未支付的学费及生活费吗?"你应该选择 NO。

赞助若是在你名下的,那么下面该问题"Do you have money in your own name 你 名下有资金吗?"的答案应是 YES。

在 "What original documents have been supplied showing evidence of funds for the fees that still need to be paid"问题的回答区域你应该填上"Original sponsorship letter 赞助函原件"

| Do you have any remaining fees and maintenance still due for payment?<br>Yes *<br>No                          | Do you have any remaining fees and maintenance still due for payment?                                         |
|----------------------------------------------------------------------------------------------------|----------------------------------------------------------------------------------------------------|
| Do you have money in your own name?<br>•Yes<br>No                                                             | Do you have money in your own name?                                                                           |
| What original documents have been supplied showing evidence of funds for the fees that still need to be paid? | What original documents have been supplied showing evidence of funds for the fees that still need to be paid? |
|                                                                                                    |                                                                                                    |
| *                                                                                                    |                                                                                                    |
|                                                                                                    |                                                                                                    |

注意:根据 Home Office 要求,担保人需使用其官方抬头纸出具一封担保信,必须包含以下信息,并盖章:

- 姓名
- 赞助方姓名及官方联系方式
- 担保信出具日期
- 提供赞助期限
- 赞助金额或者承诺支付被赞助人全额学费和生活费的官方声明
- ii. 部分赞助

如果你的赞助人只担负部分的学费或者生活的,那么对于问题"Do you have any remaining fees and maintenance still due for payment?你还有未支付的学费及生活费吗?"的答案应是 YES。并根据银行存单等信息计算剩余学费及生活费总额 填写在框中。

### 自费学生(学费生活费由父母支付)

自费出国的学生对于问题"Do you receive support from a financial sponsor...你是 否收到赞助人赞助"应选择答案 NO,接下来的问题请参见如下截图。 所有自费出国的学生对于问题"Do you have any remaining fees and maintenance still due for payment?你有余下待支付的学费及生活费吗"应选择答案 YES。对于 学生未支付的学费应将具体金额填在"学费"下的空格中,若已支付完整学费那 么则在该空格中填写£0,余下金额填写£9135,请参见下图:

| Do you have any remaining fees and maintenau<br>• Yes *<br>• No | nce still due for payment?            | Do you have any remaining fees and maintenance still due for payment? |
|-----------------------------------------------------------------|---------------------------------------|-----------------------------------------------------------------------|
| Course fees                                                     |                                       | Course fees                                                           |
|                                                                 | Enter your course fee due (less a     | any amount already paid to the University)                            |
| Maintenance                                                     |                                       | Maintenance fees in GBP $(\mathfrak{L})$                              |
|                                                                 | Enter your maintenance - currer       | ntly £9135                                                            |
| Total                                                           |                                       | Total in GBP (£)                                                      |
|                                                                 | Add up your remaining course f amount | ee plus maintenance and enter total                                   |

举个例子:

- ◆ 一年的学费是£12000
- ◆ 你已经缴纳了 50%也就是(£6000),这部分已缴纳费用会在 CAS 上显示出
  来
- ◆ 那么申请时,你需要填写的是剩余的学费£6000 加上成活成本 (£9135) 共计
   £15135

资金证明(再次强调)

- 存期需要连续并且在提交申请时存期已不短于 28 天;
- 有效存款证明

存款证明需包含

- Your name 姓名
- The account number 账号
- The date of the statement 日期
- The bank's logo 银行标识
- The amount of money available 存款金额

存款证明需打印在银行的抬头纸上,需包含以上所有信息且加盖银行公章。如果 资金证明是你本人名下的,那么以下的问题请选择 YES(参见如下截图)并输 入资料名称。

| Do you have money in your own name?                                                                           | Do you have money in your own name?                                                                              |
|----------------------------------------------------------------------------------------------------|----------------------------------------------------------------------------------------------------|
| ● Yes                                                                                                    |                                                                                                    |
| ©No                                                                                                    |                                                                                                    |
| What original documents have been supplied showing evidence of funds for the fees that still need to be paid? | What original documents have been supplied showing<br>evidence of funds for the fees that still need to be paid? |
|                                                                                                    |                                                                                                    |

如使用父母名下的存款,则下面问题请回答 NO(参见如下截图)并输入所使用 的资料名称(如 bank statement 银行存款单)同时提交关系证明(出生证明及授 权信)

如使用父母/监护人名下存款,除上述资料外还需要提供:

- 出生证明或收养证明或法庭官方出具的监护文件
- 父母/监护人出具的授权信,确认双方监护关系及同意使用其存款

请注意:

- 不可以使用兄弟姐妹或其他亲戚名下的存款
- · 所有的非英语资料必须同时提供翻译件

| Do you have money in your own name?                                                                                                    | Do you have money in your own name?                                                                                                    |
|----------------------------------------------------------------------------------------------------|----------------------------------------------------------------------------------------------------|
| Yes     No                                                                                                    |                                                                                                    |
| What evidence have you provided that shows both the amount of funds available<br>and your relationship to your parents or legal guardians? | What evidence have you provided that shows both the<br>amount of funds available and your relationship to your<br>parents or legal guardians? |

货币兑换

如果你的资金并非英镑,那么 Home Office 在进行资金审核的时候还会考虑到申 请当日的汇率浮动。

具体的汇率汇率变换可参见: https://www.oanda.com/currency/converter/ 请确保前申请前查阅计算。

接下来请在表格中输入如下图所示的分值:

| Points Claimed                         |                                                              |
|----------------------------------------|--------------------------------------------------------------|
| Confirmation of Acceptance for Studies | Do you have sufficient funds to cover remaining course fees? |
| 30                                     |                                                              |
| Maintenance                            | Maintenance                                                  |
| 10                                     |                                                              |
| Total                                  | Total Points you are claiming                                |
| 40                                     |                                                              |

Additional Information

这个部分是让申请人可以基于之前的申请信息在增加一些相关信息。这部分为非 必填项目,没有增加的情况下可以留白处理。

| Additional Information                                                                |                                                                                                    |
|---------------------------------------------------------------------------------------|----------------------------------------------------------------------------------------------------|
| Is there any other information you wish to be considered as part of your application? | Is there any other information you wish to be<br>considered as part of your application? For Settlement<br>applications please include any information you wish to<br>be considered about the welfare or best interests of any<br>child or children you have in the UK or overseas.<br>Where the child is in the UK, you must demonstrate that<br>you have a genuine, subsisting and active parental<br>relationship with the child. |

当完成申请后,点击下图所示"确认申请"按键。屏幕将展现之前所填写过的全部信息。请确认是否无误,这是你唯一检查修改的机会。

**Confirm Application** 

确认无误后便可提交申请表,接下来完成签证费及 HIS 费用的支付。

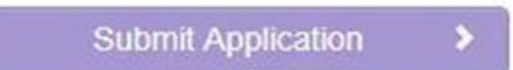

在你提交完申请表之后,你将被要求打印出申请表格,和所有原件资料一起带着 前往参加签证预约。 完成 Tier 4 签证网上申请后,你需要确认领取 BRP 卡的邮局地址,你必须选择 下面这个离哈德斯菲尔德大学最近的邮局前往领取你的生物信息卡:

Post Office 102-104 New Street Huddersfield West Yorkshire HD1 2UD

#### 成功申请签证并领取 BRP 卡

如果你的课程长度超过 6 个月或者更长,你将收到一张粘贴在 passport 上有效期为 30 天的签证页,你必须在有效期之前抵达英国。抵达英国后的 10 天之内前往 邮局领取 BRP 卡的,这张卡上将表明你完整的签证信息。

#### 30 天有效期内未抵达英国

如果在签证有效期规定的 30 天内没有抵达英国,那么你需要重新申请一个新的 30 天有效期如果还想前往 UK 的话。如果你在前往英国前丢失了这 30 天的签证 同样需要重新申请。有关于重新申请的信息可参见下述链接:

https://www.gov.uk/government/publications/transferring-a-visa-to-a-new-passport-ec b17/transferring-a-visa-ecb17#ecb173-replacing-a-30-day-short-validity-travel-vignet

<u>te</u>

你将需要为新的申请支付£189,并重新提交生物信息,但不必重新提交 Tier 4 申 请表。你使用的仍是相同的网上申请表格,但需要选择:

- Reason for Visit 访问事由: Other 其他
- Visa Type 访问类型: Others 其他
- · Visa Sub Type 签证提交类型: Vignette Transfer 签证页转移

签证未申请成功

请立刻将拒签材料发送至: <u>immigration@hud.ac.uk</u>